راهنمای خرید از فروشگاه نانو محیط پارس

ابتدا وارد مرورگر شده آدرس www.nanomohit.com را وارد کرده و کلید اینتر را می زنیم .

پس از باز شدن صفحه اصلی سایت و مشاهده محصولات محصول مورد نظر خود را انتخاب کرده و روی عکس آن کلیک می کنیم .

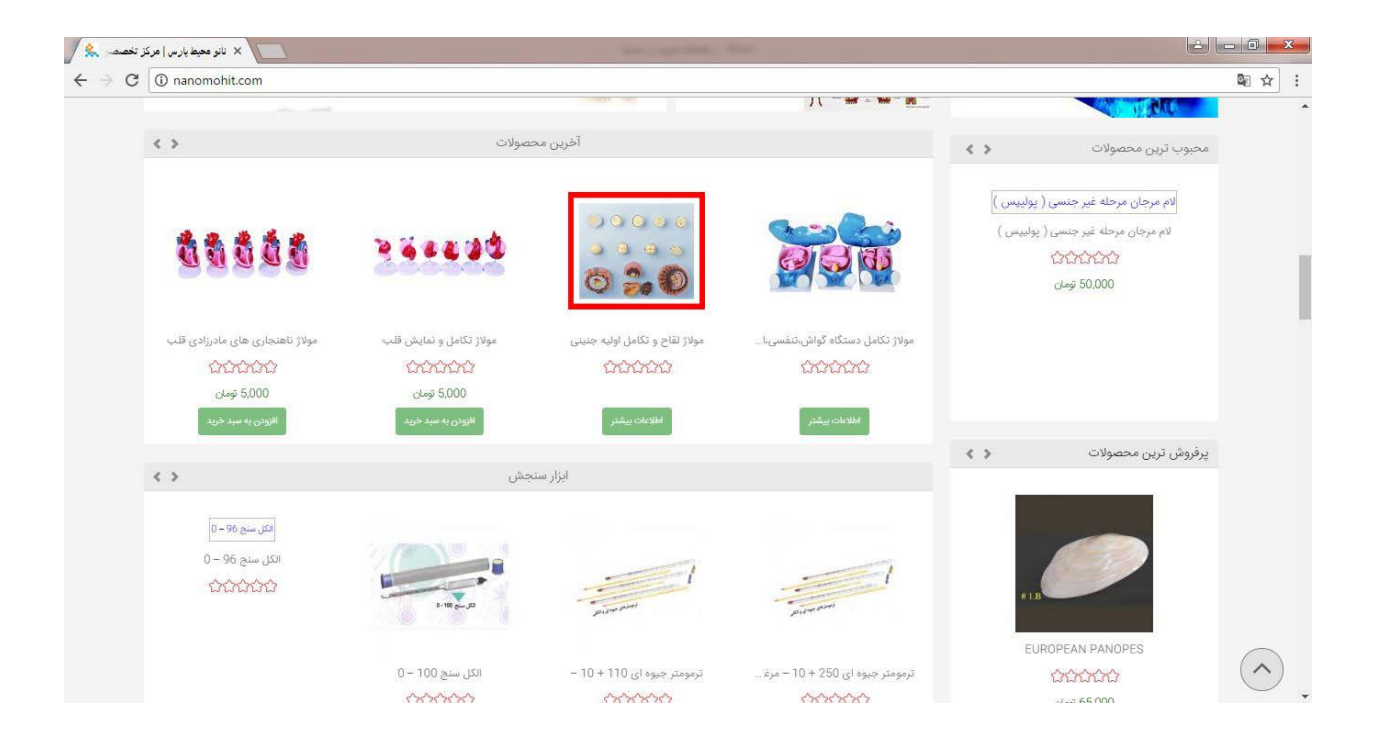

شما الان در صفحه محصول هستید , اگر این محصول را می خواهید باید گزینه " افزودن به سبد خرید را بزنید . لازم به ذکر است که شما می توانید تعداد محصول را هم از کادر کنار سفارش انتخاب کنید .

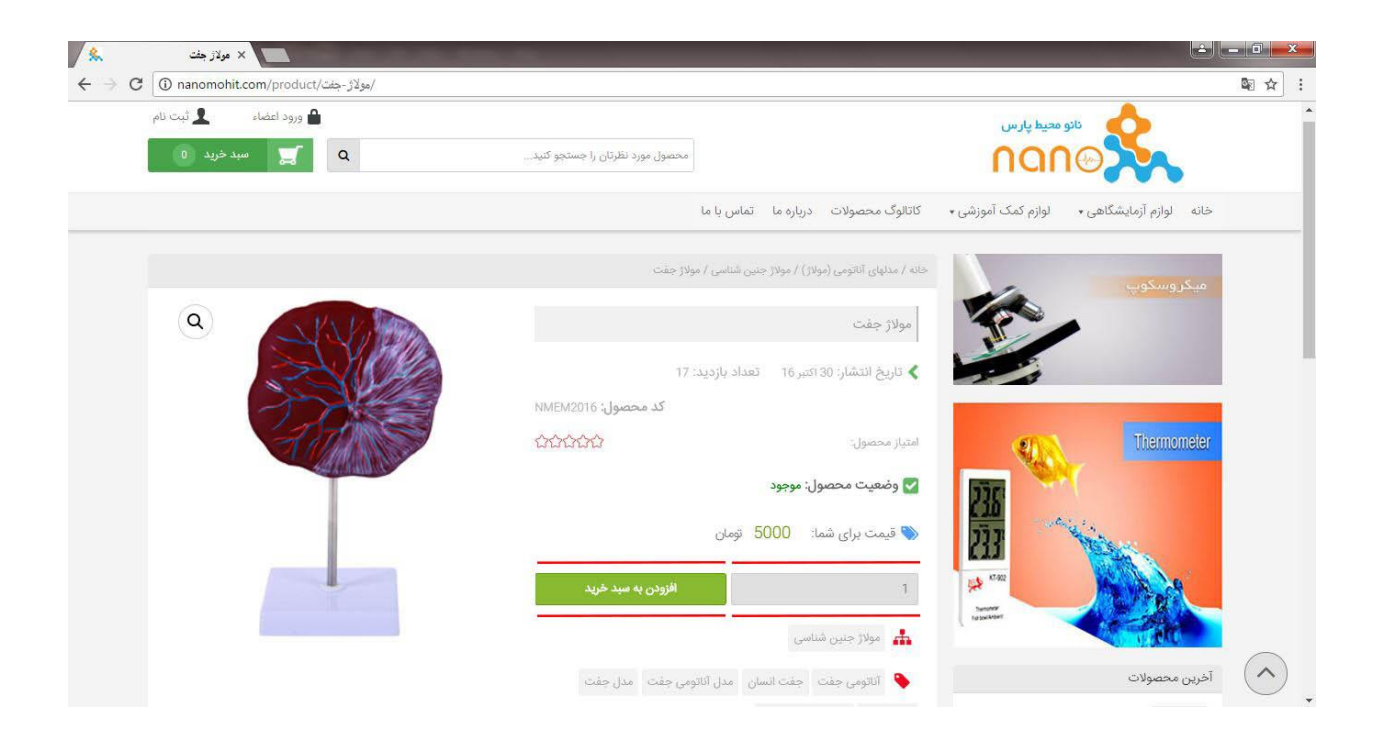

پس از اینکه طبق روال بالا محصول یا محصولات خود را انتخاب کردید , حال باید وارد مرحله پرداخت شوید . شما می توانید در قسمت بالای سایت کادر سبز رنگ " سبد خرید " مراجعه کرده و وقتی که نشانگر ماوس را روی آن نگه دارید بعد از محصولاتتان دو گزینه رو مشاهده می کنید . اولی " نمایش سبد خرید " که می توانید محصولاتتان را مدیریت ( حذف و اضافه ) کنید و دومی " تسویه حساب " که وارد مرحله ثبت سفارش می شوید .

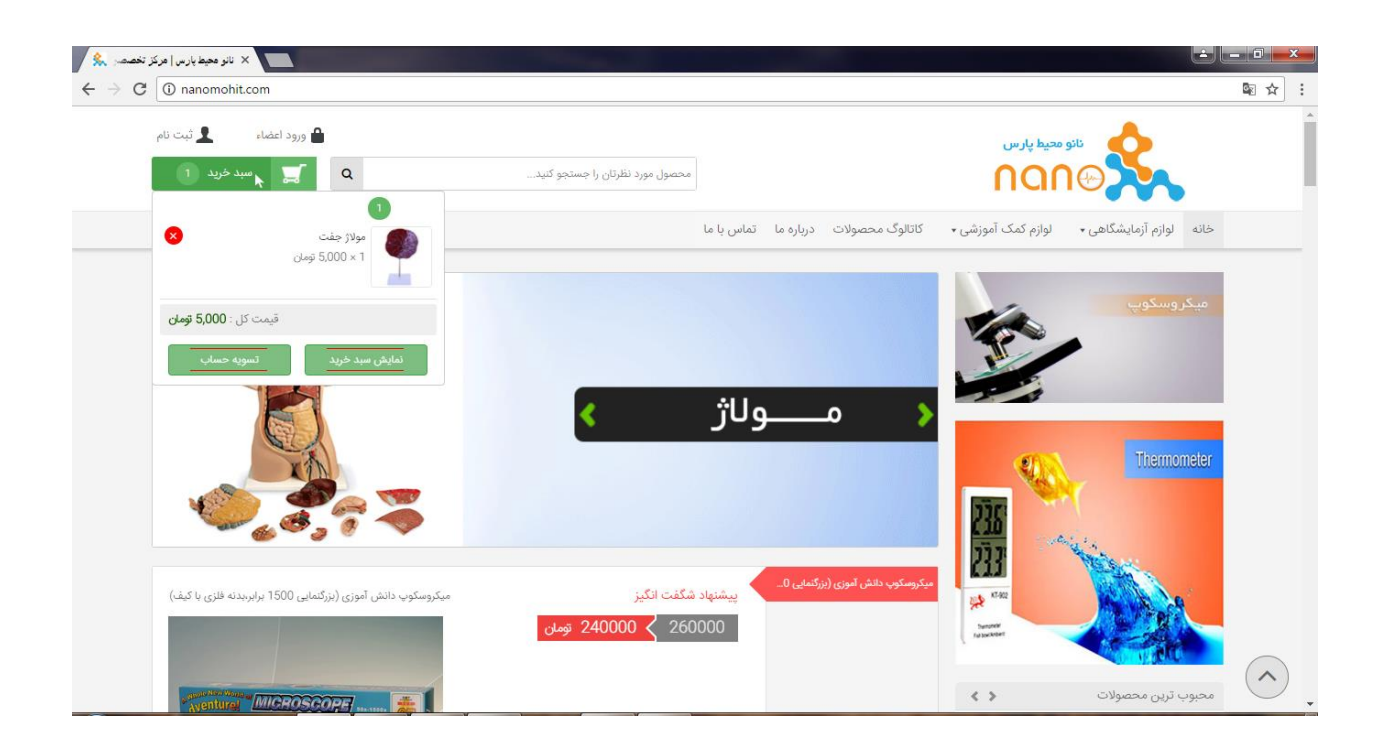

بعد از اینکه گزینه " تسویه حساب " را انتخاب کردید وارد صفحه ثبت سفارش می شوید . ( در نظر داشته باشید که حتما قبل از مراحل سفارش گذاری در سایت عضو شده و اگر قبلا ثبت نام کردید با اطلاعات کاربری خود وارد شوید تا بتوانید سفارش های خود را کنترل کنید ) . دقت کنید که اگر وارد سایت نشده اید می توانید از طریق همین صفحه هم اقدام کرده و پس از وارد شدن باید جزئیات پرداخت را کامل کنید .

| 🗙 تسویه حساب   نائو محیط پارس  ጱ                       |                | 1011.010.010                    |                                                                               |            |
|--------------------------------------------------------|----------------|---------------------------------|-------------------------------------------------------------------------------|------------|
| $\leftarrow$ $\rightarrow$ C (i) nanomohit.com/checkou | it/            |                                 |                                                                               | ⊠ ☆ :      |
| ورود اعضاء 👤 ثبت نام<br>پی سید خرید 1                  | Q              | محصول مورد نظرتان را جستجو کنید |                                                                               | Î          |
|                                                        |                |                                 | خانه لوازم آزمایشگاهی+ لوازم کمک آموزشی+ کاتالوگ محصولات درباره ما تماس یا ما |            |
|                                                        |                |                                 | تسويه حساب                                                                    |            |
|                                                        |                |                                 | حساب کاربری از قبل دارید؟ برای ورود اینجا را کلیک کنید                        |            |
|                                                        |                |                                 | کویں تخفیف دارید؟ برای نوشتی کد اینجا کلیک کنید 🧧                             |            |
|                                                        |                | جزئيات پرداخت                   | 🔲 ارسال سفارش به یک آدرس دیگر؟                                                |            |
|                                                        | نام خانوادگی 🖄 | نام 📩                           | يادداشت سفارش                                                                 |            |
|                                                        |                |                                 | یادداشت ها درباره سفارش شما ، برای مثال نکات مهم برای تحویل بار               |            |
|                                                        |                | نام شرکت                        |                                                                               |            |
|                                                        |                |                                 |                                                                               |            |
|                                                        |                | کشور *                          |                                                                               |            |
|                                                        |                | ايران                           | 8.                                                                            |            |
|                                                        |                | آدرس 📩                          |                                                                               | $\bigcirc$ |

در پایین صفحه شما می توانید علاوه بر انتخاب نوع حمل و نقل محصول یکی از روش های پرداخت ( پرداخت آنلاین بانک ملت , انتقال وجه کارت به کارت , پرداخت هنگام دریافت ) را انتخاب کرده و در نهایت با فعالسازی گزینه ( من شـرایط و مقررات را خواندم و مورد پذیرش می باشـد ) گزینه ثبت سـفارش را بزنید

| C ① nanomohit.com/checkout/ |                                                       |                                                         |
|-----------------------------|-------------------------------------------------------|---------------------------------------------------------|
|                             | 5,000 تومان                                           | مولاژ جفت × 1                                           |
|                             | 5,000 تومان                                           | قیمت کل                                                 |
|                             | <ul> <li>ارسال با پیک موتوری: 11,000 تومان</li> </ul> |                                                         |
|                             | 🔍 ارسال از طریق باربری                                | 181.6.100                                               |
|                             | 🔍 ارسال از طریق پست پیشتاز                            |                                                         |
|                             | 🔍 پرداخت در محل ( نقدی )                              |                                                         |
|                             | 16,000 تومان                                          | مجموع                                                   |
|                             |                                                       |                                                         |
|                             |                                                       | ۲                                                       |
|                             |                                                       | پرداخت آنلاین بانگ ملت                                  |
|                             | اه الاک ملت                                           | بيداخت امدرية مسلة كلية كلبت هاء، عضم شتاب از طريق ديًّ |
|                             |                                                       | ,,                                                      |
|                             |                                                       | ۵                                                       |
|                             |                                                       | انتقال وجه کارت به کارت                                 |
|                             |                                                       |                                                         |
|                             |                                                       |                                                         |
| . Automorphic a             | *.                                                    | 💽 من شرایط و مقررات را خواندم و مورد پذیرشم می باشد     |
|                             |                                                       |                                                         |
|                             |                                                       |                                                         |

ثبت سفارش شما انجام شده و در سیستم ثبت شد .

نکته : برای آن دسته از مشتریانی که می خواهند مبلغ سفارش را بصورت آنلاین پرداخت کنند , پرداخت

از طریق درگاه آنلاین و انجام تراکنش برای ثبت سفارش الزامی بوده و بعد از اتمام مرحله پرداخت

سفارش شما در سیستم ثبت می شود .

موفق باشيد